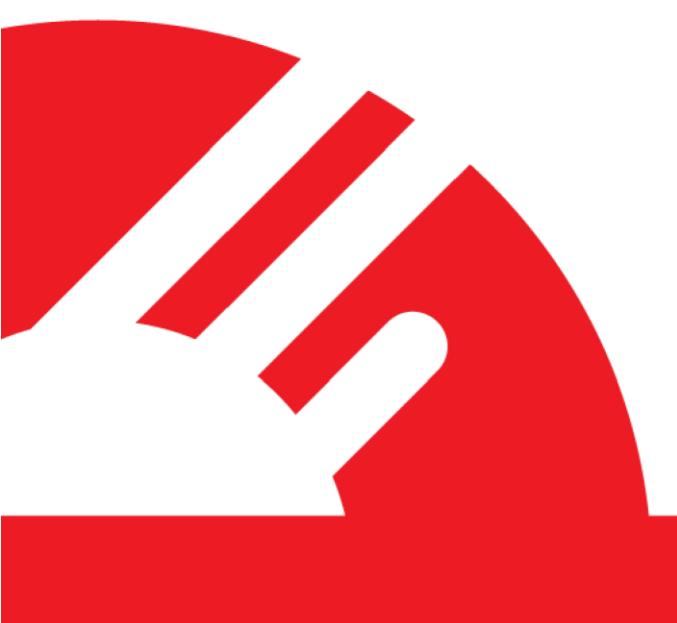

# Paymark 6.1 Software Upgrade Instructions

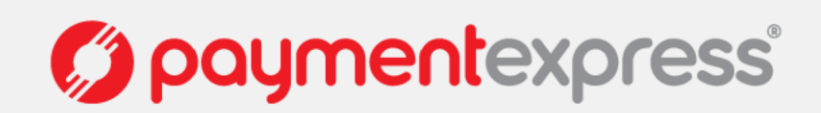

# COPYRIGHT

© Copyright 2015, Payment Express Limited 98 Anzac Avenue PO Box 8400 Auckland, 1150 New Zealand www.paymentexpress.com

All rights are reserved. No part of this work may be reproduced or copied in any form or by any means, electronic or mechanical, including photocopying, without the express written permission of Payment Express.

# **PROPRIETY NOTICE**

The information described in this document is proprietary and confidential to Payment Express. Any unauthorized use of this material is expressly prohibited except as authorized by Payment Express in writing.

## DISCLAIMER

Please read through the document in full before starting the process and if you do not feel confident in undertaking this process please contact our support line on 0800 729 6368 who will help you through the process. Please note that the changes are done in accordance with Paymark specifications updates and terminal compliance changes. https://www.paymark.co.nz/instore/approved-terminals.html

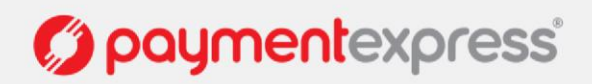

# **UPGRADE OPTIONS**

As of April 30th 2016, All EFTPOS Terminals running Paymark 6.0 software may become inactive unless upgraded to Paymark 6.1 as part of their annual software release cycle. The control process is managed by Paymark.

https://www.paymark.co.nz/instore/6.0-software-upgrade.html

As your EFTPOS terminal provider, we would like to ensure that you are upgraded to the new software as soon as possible. We have noticed that you have EFTPOS terminal(s) that requires upgrade.

#### **UPGRADE OPTION 1 – Installer file**

This upgrade option is an automated process and involves running an upgrade application. The approximate time this will take is 2-4 minutes.

#### **UPGRADE OPTION 2 – Manual Update**

This upgrade option requires manually inputting or updating tags and is a little bit more involved. The approximate time this will take is 3-6 minutes.

#### **UPGRADE OPTION 3 – Call Payment Express Support**

We do it for you; just call us on the relevant numbers below:

| AUSTRALIA                                          | NEW ZEALAND                                                |
|----------------------------------------------------|------------------------------------------------------------|
| Sydney                                             | Auckland                                                   |
| Phone                                              | Phone                                                      |
| 1 800 006 254 or<br>+61 2 8268 7700                | 0800 PAYMENT (729 6368) or<br>+64 9 309 4693               |
| UK                                                 | USA                                                        |
| London                                             | Los Angeles                                                |
|                                                    | -                                                          |
| Phone                                              | Phone                                                      |
| Phone<br>0800 088 6040 or                          | Phone<br>1 877 434 0003 or                                 |
| Phone<br>0800 088 6040 or<br>+44 (0) 2 037 523 340 | Phone 1 877 434 0003 or +1 213 378 1190 or                 |
| Phone<br>0800 088 6040 or<br>+44 (0) 2 037 523 340 | Phone 1 877 434 0003 or +1 213 378 1190 or +1 310 670 7299 |

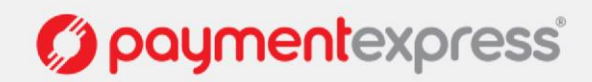

# **OPTION 1 – INSTALLER FILE**

# DOWNLOAD THE UPDATE INSTALLER

http://www.paymentexpress.com/eftpos/pxeftinstaller\_silentpxppupgrade.exe

This might save to your DOWNLOADS folder which is usually found in: C:\Users\Downloads

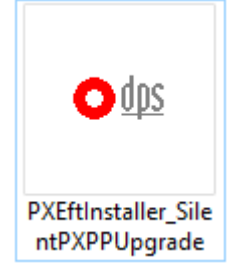

Double-Click on the file named - PXEftInstaller\_SilentPXPPUpgrade.

### **INSTALL THE UPDATE**

You should now see a new window open:

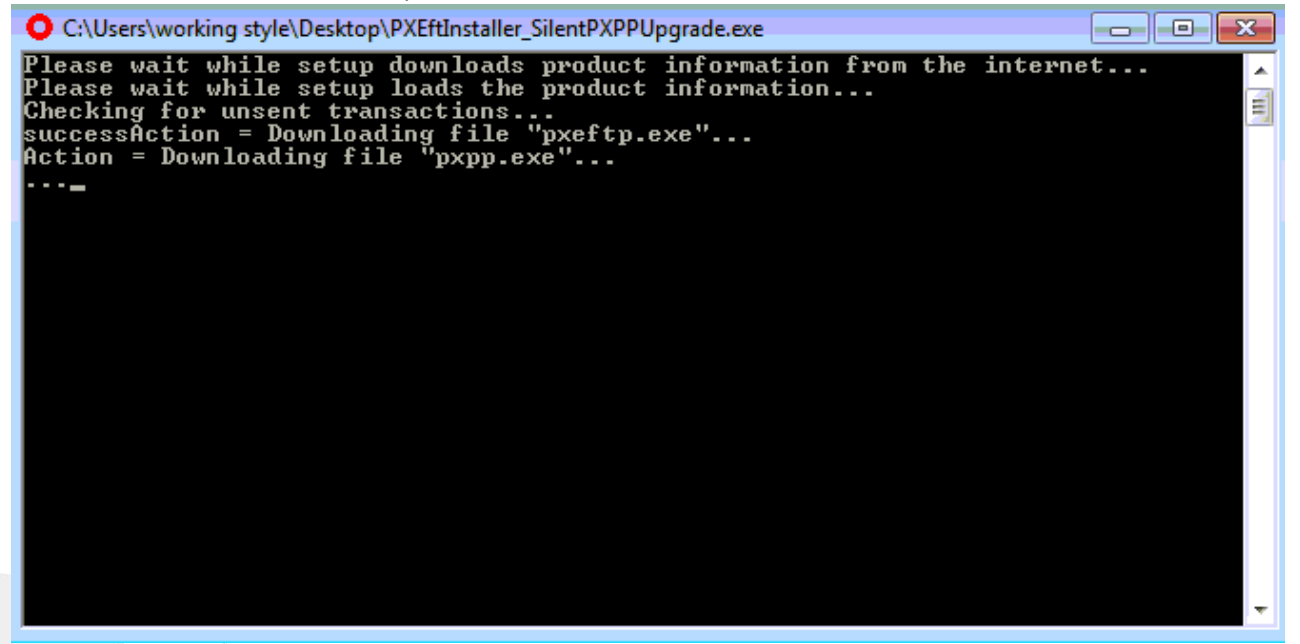

Please allow this install process to run until the window closes.

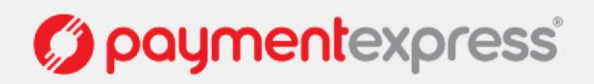

Once the process has been completed you may get a popup:

| 💽 Program Compatibility Assistant                                                                                                    |
|----------------------------------------------------------------------------------------------------|
| This program might not have installed correctly                                                                                                    |
| If this program didn't install correctly, try reinstalling using settings that<br>are compatible with this version of Windows.                               |
| Program: Installation utility for Payment Express EFTPOS<br>Publisher: Direct Payment Solutions<br>Location: C:\Users\w\PXEftInstaller_SilentPXPPUpgrade.exe |
| Reinstall using recommended settings                                                                                                    |
| This program installed correctly                                                                                                    |
| Cancel                                                                                                    |
| What settings are applied?                                                                                                    |

Select 'This program installed correctly'

Now you will need to perform a 'logon' with the next step – Restarting Payment Express Eftpos Services.

# **RESTARTING PAYMENT EXPRESS EFTPOS SERVICES**

Locate the 'Payment Express EFTPOS' service running in the background by right clicking the 'red donut' icon, and navigating to 'EFTPOS Client' and the top of the menu

| EFTPOS Client        |               |                       |
|----------------------|---------------|-----------------------|
| Maintenance<br>Setup |               |                       |
| Status Details       | ANSI          | INS                   |
| Exit                 | . 😑 🖫 🔩 루 ENG | 11:48 AM<br>12/9/2015 |

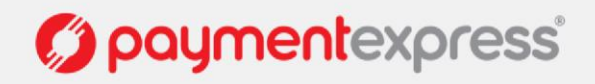

Alternatively, you can search for EFTPOS client by opening your start menu and navigating to your installed programs

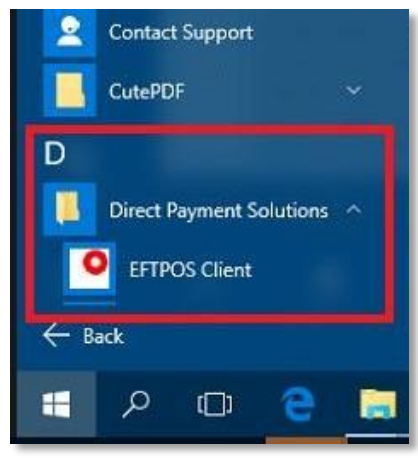

After opening the 'EFTPOS Client', Right click the top menu bar, and select "**Restart EFTPOS Service**". Your EFTPOS Pinpad will go offline for around 10 seconds while the EFTPOS services restart

| ransaction Type                   | x       | Close                            | Alt+F4 |
|-----------------------------------|---------|----------------------------------|--------|
| Purchase     Refund     O     Tip |         | About DPS Eftpos Client          |        |
| Transaction                       |         | Setup                            |        |
| Indisaction                       |         | Restart EFTPOS Service           |        |
|                                   |         | Restart PX Communication Service |        |
| Reference                         |         | Exit                             |        |
| Amount                            | 1       |                                  |        |
| Cash                              | Ŧ       |                                  |        |
|                                   |         |                                  |        |
| OK 🗧 Ready (schr                  | nl, sch | nni, schni)                      |        |
|                                   |         |                                  |        |
|                                   |         |                                  |        |
| Countral                          |         | Calue III III                    |        |

After your services come back online, **complete a 'LOGON'** using the EFTPOS client or your own POS system to ensure that the EFTPOS Terminal is communicating with the computer as per usual.

To finalize the upgrade please do the next step – Confirmation Email

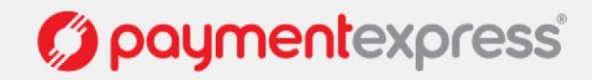

## **CONFIRMATION EMAIL**

Please send a confirmation email to support@paymentexpress.com stating your Company, and the Serial Numbers of the EFTPOS Terminals that have been upgraded

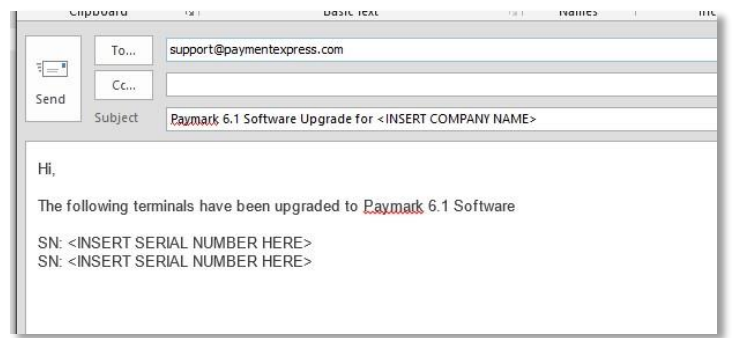

If you need assistance or have any questions please email support@paymentexpress.com

Thanks once again for choosing a Payment Express product.

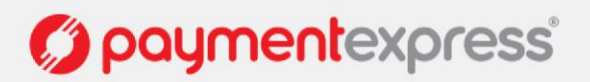

# **OPTION 2 - PAYMARK 6.1 MANUAL UPGRADE INSTRUCTIONS**

As of April 30th 2016, All EFTPOS Terminals running Paymark 6.0 software may become inactive unless upgraded to Paymark 6.1 as part of their annual software release cycle. The control process is managed by Paymark.

https://www.paymark.co.nz/instore/6.0-software-upgrade.html

As your EFTPOS terminal provider, we would like to ensure that you are upgraded to the new software as soon as possible. We have noticed that you have EFTPOS terminal(s) that requires upgrade. Please follow the instructions below to complete this process – This whole upgrade should take less than 5 minutes per EFTPOS Terminal

# LOCATING THE EFTPOS FOLDER

Locate your EFTPOS folder. This folder is located by default in 'C:\Program Files (x86)\DPS\Eftpos' on a 64bit OS, and 'C:\Program Files\DPS\Eftpos' on a 32bit OS, after locating the folder, open up the file pxpp\_cfg.txt.

|                            |                                       | 100 000 00               |               | 141 (22. 24  |         |
|----------------------------|---------------------------------------|--------------------------|---------------|--------------|---------|
| → * ↑ <mark>  </mark> → 11 | his PC Local Disk (C:) > Program File | s (x86) > DPS > Eftpos > |               | V O Search E | ftpos 🖌 |
| Quick access               | Name                                  | Date modified            | Туре          | Size         |         |
| Downloads 🖈                | PXPP 6-STA.dat                        | 12/7/2015 3:33 PM        | DAT File      | 4 KB         |         |
| RRsupport *                | PXPP_6-TIP.dat                        | 12/7/2015 4:00 PM        | DAT File      | 1 KB         |         |
| Deskton                    | PXPP_7-AUTH.dat                       | 12/7/2015 3:59 PM        | DAT File      | 1 KB         |         |
|                            | PXPP_7-EOV.dat                        | 12/7/2015 3:59 PM        | DAT File      | 1 KB         |         |
| Documents #                | PXPP_7-HOSP.dat                       | 12/7/2015 4:00 PM        | DAT File      | 1 KB         |         |
| Pictures 📌                 | PXPP_7-REPORT.dat                     | 12/7/2015 3:32 PM        | DAT File      | 0 KB         |         |
| Eftpos                     | PXPP_7-STA.dat                        | 12/7/2015 3:33 PM        | DAT File      | 4 KB         |         |
| Input                      | PXPP_7-TIP.dat                        | 12/7/2015 4:00 PM        | DAT File      | 1 KB         |         |
| PxBat4                     | PXPP_COMPDATA.dat                     | 12/7/2015 4:01 PM        | DAT File      | 1 KB         |         |
|                            | PXPP_DIAGEVENT.dat                    | 12/7/2015 4:08 PM        | DAT File      | 1 KB         |         |
|                            | PXPP_EMVRegistry.dat                  | 12/7/2015 3:41 PM        | DAT File      | 81 KB        |         |
| OneDrive                   | PXPP_registry.dat                     | 12/8/2015 8:09 AM        | DAT File      | 3 KB         |         |
| This PC                    | PXPP_STA.dat                          | 12/7/2015 4:03 PM        | DAT File      | 1 KB         |         |
| Deskton                    | A307.EMV                              | 12/7/2015 3:41 PM        | EMV File      | 1 KB         |         |
| Desuments                  | A308.EMV                              | 12/7/2015 3:41 PM        | EMV File      | 1 KB         |         |
|                            | A309.EMV                              | 12/7/2015 3:41 PM        | EMV File      | 1 KB         |         |
| Downloads                  | A404.EMV                              | 12/7/2015 3:41 PM        | EMV File      | 1 KB         |         |
| Music                      | A405.EMV                              | 12/7/2015 3:41 PM        | EMV File      | 1 KB         |         |
| Pictures                   | A406.EMV                              | 12/7/2015 3:41 PM        | EMV File      | 1 KB         |         |
| Videos                     |                                       | 11/13/2015 12:14 PM      | Text Document | 1 KB         |         |
| Local Disk (C:)            | dpsefttray_cfg.txt                    | 11/13/2015 12:14 PM      | Text Document | 1 KB         |         |
|                            | pxeftp cfg.txt                        | 11/20/2015 12:13 PM      | Text Document | 4 KB         |         |
| Network                    | pxpp_cfg.txt                          | 11/13/2015 3:16 PM       | Text Document | 7 KB         |         |

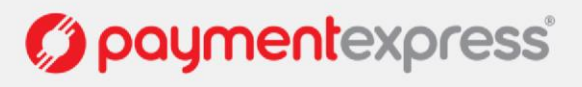

## **EDITING THE CONFIGURATION FILE**

Within the pxpp\_cfg.txt file, the following changes will have to be made: Find the tags: <EnableEmvContactless> and <EnableEmvContactlessInternational>, and change the value of the 0's to 1

| pxpp_cfg.txt - Notepad                                                   | 7.7 <u>-</u> 83 | × |
|--------------------------------------------------------------------------|-----------------|---|
| : Edit Format View Help                                                  |                 |   |
| <receiptejectcommand></receiptejectcommand>                              |                 |   |
|                                                                          |                 |   |
| <receiptlineterminator></receiptlineterminator>                          |                 |   |
|                                                                          |                 |   |
| <receiptresetcommand></receiptresetcommand>                              |                 |   |
|                                                                          |                 |   |
| <receiptseparatorcommand></receiptseparatorcommand>                      |                 |   |
|                                                                          |                 |   |
| <receiptnullprintstring></receiptnullprintstring>                        |                 |   |
|                                                                          |                 |   |
| <printsystemid>1</printsystemid>                                         |                 |   |
| <giftcardbin></giftcardbin>                                              |                 |   |
|                                                                          |                 |   |
| <cardreadtimeout>30</cardreadtimeout>                                    |                 |   |
| <rkinii>018</rkinii>                                                     |                 |   |
| <rkidialnumber>08797</rkidialnumber>                                     |                 |   |
| <rkivendorid>0000007</rkivendorid>                                       |                 |   |
| <rkimanid>00000007</rkimanid>                                            |                 |   |
| <enableemvcontactless>0</enableemvcontactless>                           |                 |   |
| <enableemvcontactlessinternational>0</enableemvcontactlessinternational> |                 |   |
| <pre><trablepinpadconnectwarning>0</trablepinpadconnectwarning></pre>    |                 |   |
| <emvversionid>3</emvversionid>                                           |                 |   |
| <keyscheme>ETSL 5.1</keyscheme>                                          |                 |   |
| <currency>NZD</currency>                                                 |                 |   |
| <currencyid>554</currencyid>                                             |                 |   |
| <enablerefundmerchantcard>1</enablerefundmerchantcard>                   |                 |   |
| <enableignorecardreaderror>1</enableignorecardreaderror>                 |                 |   |
| <enablealwaysprint>0</enablealwaysprint>                                 |                 |   |
| <enableusedefaultprinter>0</enableusedefaultprinter>                     |                 |   |
| <enableemv>1</enableemv>                                                 |                 |   |
| <enablemanualpan>1</enablemanualpan>                                     |                 |   |
| <enableservertraceall>0</enableservertraceall>                           |                 |   |
| <enableterminaltraceall>0</enableterminaltraceall>                       |                 |   |
| <enablevendingmode>0</enablevendingmode>                                 |                 |   |
| <enableforceacceptsignature>0</enableforceacceptsignature>               |                 |   |
| <enableforceonline>0</enableforceonline>                                 |                 |   |
| <enablemultimerchant>0</enablemultimerchant>                             |                 |   |

| <enableignorecardreaderror>1</enableignorecardreaderror>                 |
|--------------------------------------------------------------------------|
| <enablerefundmerchantcard>1</enablerefundmerchantcard>                   |
| <currencyid>554</currencyid>                                             |
| <currency>NZD</currency>                                                 |
| <keyscheme>ETSL 5.1</keyscheme>                                          |
| <emvversionid>3</emvversionid>                                           |
| <enablepinpadconnectwarning>0</enablepinpadconnectwarning>               |
| <enableemvcontactlessinternational>1</enableemvcontactlessinternational> |
| <enableemvcontactless>1</enableemvcontactless>                           |
| <rkimanid>0000007</rkimanid>                                             |
| <rkivendorid>0000007</rkivendorid>                                       |
| <rkidialnumber>08797</rkidialnumber>                                     |
| <rkinii>018</rkinii>                                                     |
| <cardreadtimeout>30</cardreadtimeout>                                    |
|                                                                          |

NB: If you cannot find these tags, you can add them in manually, somewhere between the top Server tag '</Berver>' and the closing Server tag '</Berver>'

<EnableEmvContactless>1</EnableEmvContactless>

<EnableEmvContactlessInternational>1</EnableEmvContactlessInternational>

After these changes have been made, save the pxpp\_cfg.txt

| to save cha  | naes to CID   | rogram                 |
|--------------|---------------|------------------------|
|              | inges to c. I | Togram                 |
| PS\Eftpos\r  | xpp cfa.txt?  |                        |
| 5 (Enchos (h | http://www.   |                        |
|              | S\Eftpos\p    | S\Eftpos\pxpp_cfg.txt? |

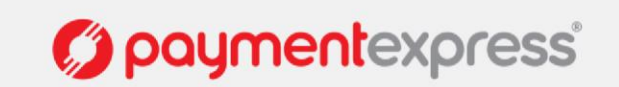

## **RESTARTING PAYMENT EXPRESS EFTPOS SERVICES**

Locate the 'Payment Express EFTPOS' service running in the background by right clicking the 'red donut' icon, and navigating to 'EFTPOS Client' and the top of the menu

| EFTPOS Client        |             |                       |
|----------------------|-------------|-----------------------|
| Maintenance<br>Setup |             |                       |
| Status Details       | ANSI        | INS                   |
| Exit                 | 🖕 🔁 🕼 🚔 ENG | 11:48 AM<br>12/9/2015 |

Alternatively, you can search for EFTPOS client by opening your start menu and navigating to your installed programs

| <u> </u> | Contac   | t Support |          |  |
|----------|----------|-----------|----------|--|
|          | CutePD   | ŀF        |          |  |
| D        |          |           |          |  |
|          | Direct I | Payment S | olutions |  |
| •        | EFTP     | OS Client |          |  |
| ← Ba     | ack      |           |          |  |
| Ħ        | Q        | (_)       | е        |  |
|          |          |           | -        |  |

After opening the 'EFTPOS Client', Right click the top menu bar, and select "**Restart EFTPOS Service**". Your EFTPOS Pinpad will go offline for around 10 seconds while the EFTPOS services restart

| Fransaction Type        | x        | Close                            | Alt+F4 |
|-------------------------|----------|----------------------------------|--------|
| Purchase O Refund O Tip |          | About DPS Eftpos Client          |        |
| Fransaction             |          | Setup                            |        |
| richadedon              |          | Restart EFTPOS Service           |        |
|                         |          | Restart PX Communication Service |        |
| Heterence               |          | Exit                             |        |
| Amount                  |          |                                  |        |
| Cash                    |          |                                  |        |
| OK Ready (sch           | ınl, scł | nnl, schnl)                      |        |
|                         | -        |                                  |        |
|                         |          |                                  |        |

After your services come back online, **complete a 'LOGON'** using the EFTPOS client or your own POS system to ensure that the EFTPOS Terminal is communicating with the computer as per usual.

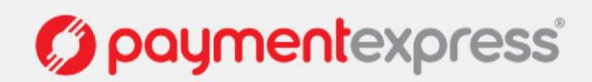

## **CONFIRMATION EMAIL**

Please send a confirmation email to support@paymentexpress.com stating your Company, and the Serial Numbers of the EFTPOS Terminals that have been upgraded

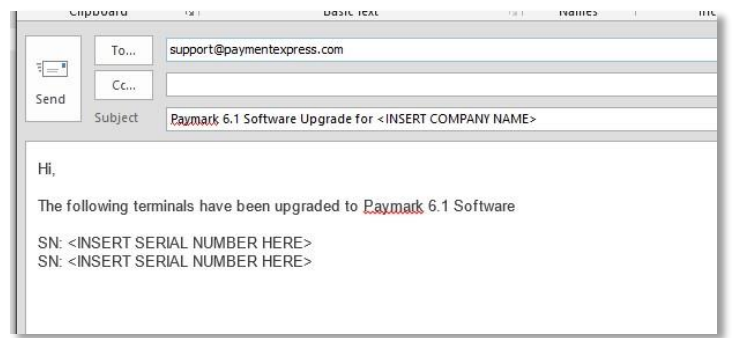

If you need assistance or have any questions please email support@paymentexpress.com

Thanks once again for choosing a Payment Express product.

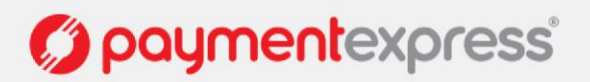